|             |                   | Boîte de réception (183) - klois | < 2     | CCM - Comment            | Ca Marche - 🗙      | Modifier le bille | t i Blog i e-mon 🗙 | +                 |                     |                  | - 🗆 X             |                   |
|-------------|-------------------|----------------------------------|---------|--------------------------|--------------------|-------------------|--------------------|-------------------|---------------------|------------------|-------------------|-------------------|
| (           | $(-) \rightarrow$ | <b>ල් බ</b>                      | i D     | https://manag            | aer.e-monsite.co   | m/cms/blog/upda   | te/blogpost/5d960  | 29cf2a5           | . ⊠ ☆               | ¥                | II\ □ © =         |                   |
| 0           | Acade             | émie de Créteil 💮 Bibliothèque r | numériq | 💽 Créteil@Edu            | imarket 🧱 L'Aca    | démie en ligne (  | X ONISEP           |                   |                     |                  |                   |                   |
| ≡           | 81                |                                  |         | Humanités                |                    |                   |                    | Langues           |                     |                  |                   | •                 |
|             |                   | Humanités                        |         |                          |                    |                   |                    |                   |                     |                  |                   |                   |
|             |                   | Langues                          |         | Fro                      | 8                  | സി                |                    | -                 |                     | <b>6</b>         |                   |                   |
|             |                   | Sciences - Techniques - Mathé    |         | Google Earth<br>Pro      | Meta-DJ            | MuseScore         |                    | Gconjugo          | LeConjugueur        | Wiktionnaire     |                   |                   |
|             |                   | Trousse Numérique                |         |                          |                    |                   |                    | Trousse Numérique |                     |                  |                   |                   |
|             |                   |                                  |         | 8                        |                    |                   |                    |                   |                     |                  |                   |                   |
|             |                   | 7-Zip                            |         | MusineKit                |                    |                   |                    | Πz                | Q                   | L                |                   |                   |
|             | A                 |                                  |         | Sciences - Techniqu      | ies - Mathématique | s                 |                    | 7-Zip             | Active<br>Presenter | Adobe Reader     |                   |                   |
|             |                   | Accessoires Windows              |         |                          |                    |                   |                    |                   |                     |                  |                   |                   |
|             |                   | ActivePresenter                  |         |                          | 2                  | 6                 |                    |                   | <b>3</b>            | B                |                   |                   |
|             | ۲                 | Adobe Photoshop Express          |         | Calculatrice             | Cellule 3D         | Coeur             |                    | Audacity          | Balabolka           | BiblioManuels    |                   |                   |
| ۲           | В                 |                                  |         |                          |                    |                   |                    |                   |                     |                  |                   |                   |
| D           |                   | Balabolka                        |         | 6                        | - <mark>e</mark>   | 8 2               |                    |                   |                     | 72               |                   |                   |
| <b>A</b> -1 |                   | Book Creator                     |         | Defenses<br>immunitaires | eDrawings<br>2014  | GeoGebra Cla      |                    | Book Creator      | Caméra              | ClavicomNG+      |                   |                   |
|             | с                 |                                  |         |                          | 6                  |                   |                    |                   |                     |                  |                   |                   |
| ŝ           |                   | Calculatrice                     |         |                          | 6                  | <b>A</b>          |                    | 2                 | <u> </u>            | <b>6</b> 5       |                   | NE                |
| Ф           |                   | Calendrier                       |         | Kinovea                  | Kurdents           | La respiration    |                    | Éducadhoc         | Enregistreur v      | FormatFactory    |                   | ent utile         |
|             | 0                 | Caméra<br>El Ce 🔚 🚺              |         | . 🛓 🭕                    | Criste             |                   |                    |                   |                     | ~ <sup>A</sup> R | 🍋 🦟 ር୬) 1<br>03/1 | 6:17<br>10/2019 📆 |

## **Etape 1 : Démarrez en bas à gauche, puis Audacity**

| 🚗 Audaci<br>Fichier 🛙 | ty<br>Édition Sé                                                          | lectionner | Toroport Pites Générer Effets Analyse Aide     Toroport Pites Générer Effets Analyse Aide     Toroport Pites Générer Effets Analyse Aide     Toroport (Intel SST Aud > 2 canasu d'enre > 4) Haut-parleurs (Intel SST Au >)     Toroporte (Intel SST Aud > 2 canasu d'enre > 4) Haut-parleurs (Intel SST Au >)     Toroporte (Intel SST Au > 2 canasu d'enre > 4) Haut-parleurs (Intel SST Au > 2 canasu d'enre > 4) Haut-parleurs (Intel SST Au > 2 canasu d'enre > 4) Haut-parleurs (Intel SST Au > 4)     Toroporte (Intel SST Au > 4) + 4 (Intel SST Au > 4)     Toroporte (Intel SST Au > 4) + 4 (Intel SST Au > 4)     Toroporte (Intel SST Au > 4)     Toroporte (Intel SST Au > 4)     Toroporte (Intel SST Au > 4)     Toropor |                  |                |                         |                       |                    |       |     |     |                |                |                                            |      |
|-----------------------|---------------------------------------------------------------------------|------------|----------------------------------------------------------------------------------------------------|------------------|----------------|-------------------------|-----------------------|--------------------|-------|-----|-----|----------------|----------------|--------------------------------------------|------|
|                       |                                                                           | _          |                                                                                                    |                  | IX/            | - □ ×<br>s Analyse Aide |                       |                    |       |     |     |                |                |                                            |      |
|                       | Lition Selectioner Affichage Transport Pistes Genérer Effets Analyse Aide |            |                                                                                                    |                  |                |                         |                       |                    |       |     |     |                |                |                                            |      |
| 🕨 🖿                   |                                                                           | .+         |                                                                                                    |                  |                |                         |                       |                    |       |     |     |                |                |                                            |      |
| MME                   | ~                                                                         | U Micro    | ophone (Intel SST                                                                                                    | Audi 🗸 2 canau   | ux d'enrej 🗸 📢 | Haut-parleurs (I        | ntel SST Au $ 	imes $ |                    |       |     |     |                |                |                                            |      |
| ▼ - 1,                | D.                                                                        | <b>o</b> p | 1,0                                                                                                    | 2,0              | 3,0            | 4,0                     | 5,0                   | 6,0                | 7,0   | 8,0 | 9,0 | 10,0           | 11,0           | 12,0                                       | 13,0 |
|                       |                                                                           |            |                                                                                                    |                  |                |                         |                       |                    |       |     |     |                |                |                                            | ^    |
|                       |                                                                           |            |                                                                                                    |                  |                |                         |                       |                    |       |     |     |                |                |                                            |      |
|                       |                                                                           |            |                                                                                                    |                  |                |                         |                       |                    |       |     |     |                |                |                                            |      |
|                       |                                                                           |            |                                                                                                    |                  |                |                         |                       |                    |       |     |     |                |                |                                            |      |
|                       |                                                                           |            |                                                                                                    |                  |                |                         |                       |                    |       |     |     |                |                |                                            |      |
|                       |                                                                           |            |                                                                                                    |                  |                |                         |                       |                    |       |     |     |                |                |                                            |      |
|                       |                                                                           |            |                                                                                                    |                  |                |                         |                       |                    |       |     |     |                |                |                                            |      |
|                       |                                                                           |            |                                                                                                    |                  |                |                         |                       |                    |       |     |     |                |                |                                            |      |
|                       |                                                                           |            |                                                                                                    |                  |                |                         |                       |                    |       |     |     |                |                |                                            |      |
|                       |                                                                           |            |                                                                                                    |                  |                |                         |                       |                    |       |     |     |                |                |                                            |      |
|                       |                                                                           |            |                                                                                                    |                  |                |                         |                       |                    |       |     |     |                |                |                                            |      |
|                       |                                                                           |            |                                                                                                    |                  |                |                         |                       |                    |       |     |     |                |                |                                            |      |
|                       |                                                                           |            |                                                                                                    |                  |                |                         |                       |                    |       |     |     |                |                |                                            |      |
|                       |                                                                           |            |                                                                                                    |                  |                |                         |                       |                    |       |     |     |                |                |                                            |      |
|                       |                                                                           |            |                                                                                                    |                  |                |                         |                       |                    |       |     |     |                |                |                                            |      |
|                       |                                                                           |            |                                                                                                    |                  |                |                         |                       |                    |       |     |     |                |                |                                            |      |
|                       |                                                                           |            |                                                                                                    |                  |                |                         |                       |                    |       |     |     |                |                |                                            |      |
|                       |                                                                           | 4          |                                                                                                    |                  |                |                         |                       |                    |       |     |     |                |                |                                            | ~    |
| Taux du               | projet (Hz                                                                | Se colle   | er à (magnétique                                                                                                    | Position and     | io             | Début et fin de         | a sélection           |                    | ~     |     |     |                |                |                                            |      |
| 44100                 | ~                                                                         | Éteint     |                                                                                                    | 00 h 00 m        | 00.000s-       | 00h00m00                | 0.000 s - 0           | 0 h 0 0 m 0 0 .0 0 | 0 s - |     |     |                |                |                                            |      |
| Arrêté.               |                                                                           |            |                                                                                                    |                  |                | .,                      |                       |                    |       |     |     |                |                |                                            |      |
| -                     | 0                                                                         | i 🤇        | e 🖬 (                                                                                                    | ) <mark>,</mark> | 🛓 🥰            |                         |                       |                    |       |     |     | <sup>9</sup> 2 | ^ ₩ <i>(</i> . | く <sup>(1))</sup> 16:20<br>(1)) 03/10/2019 | 5    |

| Audacity<br>Fichier Édition                                                                                                    | Sélec                                                                                                    | tionner          | Affichage   | Transpo    | rt Piste                    | Générer       | r Effets  | Analyse      | Aide        |                        |                        |                   |                |                                |      |         |                 |       |      |                   | - 6                | ×          |
|----------------------------------------------------------------------------------------------------|----------------------------------------------------------------------------------------------------|------------------|-------------|------------|-----------------------------|---------------|-----------|--------------|-------------|------------------------|------------------------|-------------------|----------------|--------------------------------|------|---------|-----------------|-------|------|-------------------|--------------------|------------|
|                                                                                                    |                                                                                                    |                  |             | •          |                             |               | / ·       | € G -57      | 7 -54 -51 - | 48 -45 -4<br>48 -45 -4 | 2 -39 -36<br>2 -39 -36 | -33 -30 -27       | -24 -21 -18 -1 | 15 - 12 -9 -6<br>15 - 12 -9 -6 | -3 0 | % [<br> | <b>) (*)</b> -W | F wHw |      | <b>e</b> (        | 3 <u>Q Q</u>       | <u> </u>   |
| Image: 1                                                                                                    |                                                                                                    | 1                |             |            |                             | ~ ~ ~ /       |           | D            |             |                        |                        |                   |                |                                | -    | Ψ -     |                 |       |      |                   |                    |            |
| MME                                                                                                    | ~ 🎈                                                                                                    | Microph          | hone (Intel | SST Aud    | <ul> <li>✓ 2 can</li> </ul> | aux d'enreg   | ~ ∎       | Haut-parle   | eurs (Intel | SST Au                 | ~                      |                   |                |                                |      |         |                 |       |      |                   |                    |            |
| ▼ 1,0                                                                                                    | 0                                                                                                    | <b>°</b> .       | 1,0         |            | 2,0                         | 3,0           | ) .       | 4,0          |             | 5,0                    |                        | 6 <mark>,0</mark> | 7,0            | 8,0                            |      | 9,0     | 10              | ,0    | 11,0 |                   | 12,0               | 13,0       |
| ×         Piste audio           Silencer         Solo           -         -           G         D           Stéréo, 44100Hz         32 bits flottant | <ul> <li>1,0</li> <li>0,5.</li> <li>0,0-</li> <li>-0,5.</li> <li>-1,0</li> <li>1,0</li> <li>0,5.</li> <li>0,0-</li> <li>-0,5.</li> <li>-0,5.</li> <li>-1,0</li> </ul> |                  |             |            |                             |               |           |              |             |                        |                        |                   |                |                                |      |         |                 |       |      |                   |                    | Â          |
| Taux du projet                                                                                                    | t (Hz)   :                                                                                                    | <<br>Se coller à | à (magnét   | ique)   Po | sition au                   | dio           |           | Début et fii | n de la sé  | élection               |                        |                   | ×              |                                |      |         |                 |       |      |                   |                    | <b>•••</b> |
| 44100 ~                                                                                                    | ]                                                                                                    | Éteint           | ~           | 0          | 0 h 0 0 i                   | m 0 2 . 1 3 : | 3 s▼      | 00h00        | m 0 0 . 0 0 | 00s-                   | 00h00                  | ) m 0 0 .0        | 00s-           |                                |      |         |                 |       |      |                   |                    |            |
| Enregistrement                                                                                                    |                                                                                                    |                  | Enregistre  | ment (R) / | Enregistr                   | e une nouv    | elle pist | e (Shift+R)  |             | _                      |                        |                   |                |                                |      |         |                 | _     |      | Taux act          | uel : 44100        |            |
| • 0                                                                                                    | Ħ                                                                                                    | 6                | -           | 6          |                             | <u> </u>      | -         |              | <b>E</b>    |                        |                        |                   |                |                                |      |         |                 | RR    | ~ 19 | <i>(ii</i> , (1)) | 16:22<br>03/10/201 | 9 🖥        |

## 1) Enregistrez-vous

| Audacity                                                           | Transport Pistes Générer Effets Analyse Aide                                                                                               | – 0 ×                                                     |
|--------------------------------------------------------------------|----------------------------------------------------------------------------------------------------|-----------------------------------------------------------|
| Nouveau Ctrl<br>Ouvrir Ctrl<br>Fichiers récents                    | I I I I I I I I I I I I I I I I I I I                                                                                                    | ₩ <u>►</u> ≈ <u></u> ® <u></u> ® <u>Q</u> QQ <u>&amp;</u> |
| Fermer Ctrl-<br>Sauvegarder le projet Ctr                          | V<br>s ad ∨ 2 canaux d'enrei ∨ ♠) Haut-parleurs (Intel SST Au ∨<br>2.0 3.0 4.0 5.0 6.0 7.0 8.0 9.0 10.0                                    | ) 110 120 130                                             |
| Exporter                                                           | Exporter en MP3                                                                                                    |                                                           |
| Importer                                                           | > Exporter en WAV                                                                                                    | ^                                                         |
| Chaînes                                                            | Exporter en OGG                                                                                                    |                                                           |
| Mise en page                                                       | Exporter l'audio Ctri+ Snitt+ E<br>Exporter l'audio sélectionnée                                                                           |                                                           |
| Imprimer                                                           | Exporter les marqueurs                                                                                                    |                                                           |
| Quitter Ctrl                                                       | Export multiple Ctrl+Shift+L                                                                                                    |                                                           |
| 1,0<br>0,5-<br>0,0-<br>-0,5-<br>-1,0                               | Sauvegarder une compressée du projet                                                                                                    |                                                           |
| 4                                                                  |                                                                                                    | ~~~~~~~~~~~~~~~~~~~~~~~~~~~~~~~~~~~~~~                    |
| Taux du projet (Hz)     Se coller à (magnét       44100     Éteint | ue)   Position audio   Début et fin de la sélection ✓<br>  0 0 h 0 0 m 0 0 0 0 0 s ▼   0 0 h 0 0 m 0 0 0 0 0 s ▼ 0 0 h 0 0 m 0 0 0 0 0 s ▼ |                                                           |
| Arrêté.                                                            |                                                                                                    |                                                           |
| \equiv O 🛱 <mark>ệ</mark> 調                                        | ج 🔁 🛋 👘 🕹 🖌                                                                                                    | ዶ ^ 🖮 🥻 🕬 03/10/2019 🖣                                    |

2) Exportez votre fichier au FORMAT MP33) Nommez votre fichier

## **Etape 2 : Envoyez le fichier audio en pièce jointe par mail**

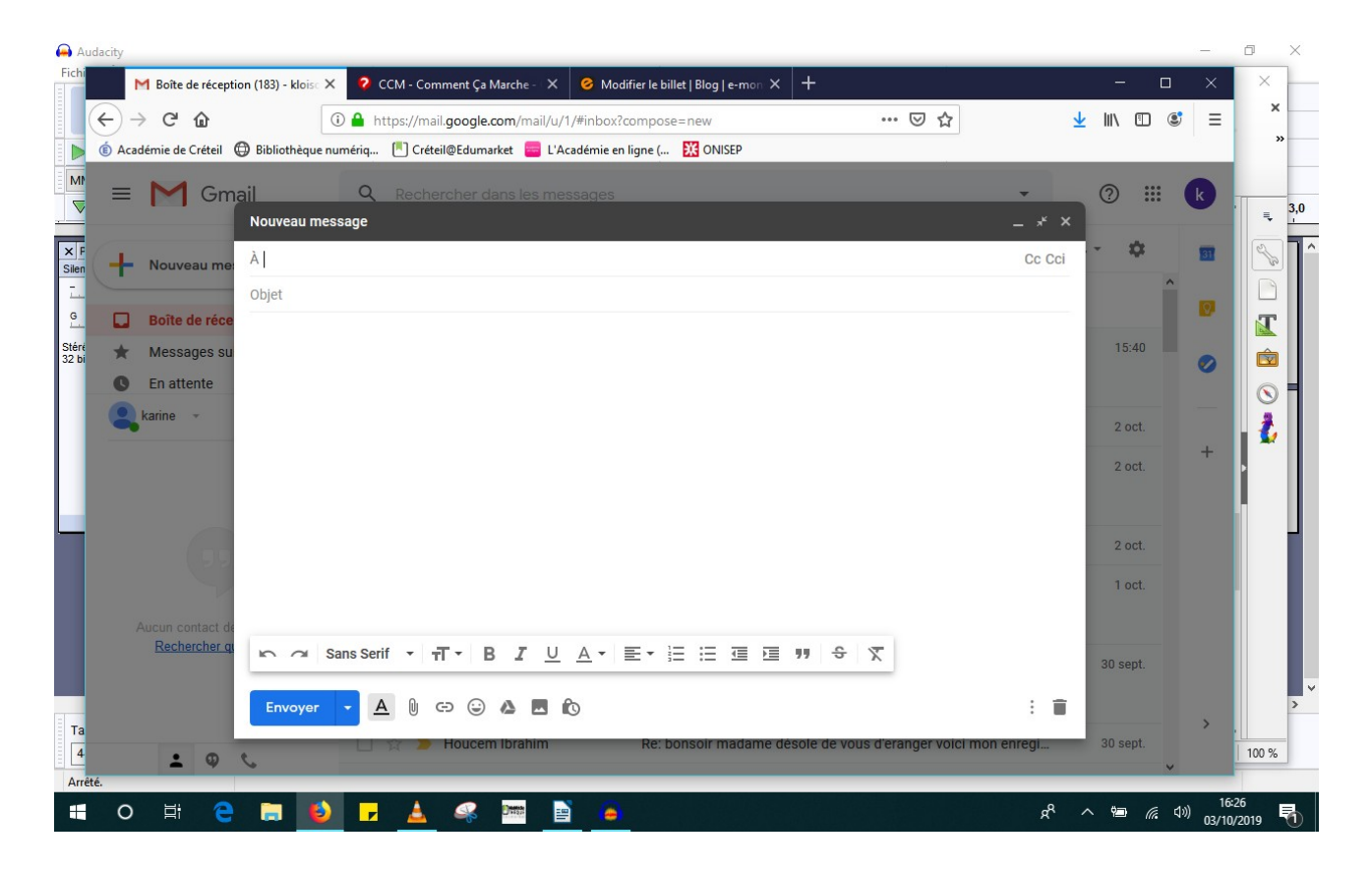

4) Ouvrez votre boîte mail et tapez votre message pour votre professeur

5) Cliquez sur le trombone en bas à côté d'Envoyer et récupérez votre fichier son

| udacity              |                                           |                         |             |                                         |                                  | – 0 ×        |
|----------------------|-------------------------------------------|-------------------------|-------------|-----------------------------------------|----------------------------------|--------------|
| 🍯 🕹 Envoi du fichier |                                           |                         | ×           | g e-mon × +                             | - 0                              | ×            |
| ( ← → ∽ ↑ 💶 ›        | Ce PC > Desktop > 🗸 진                     | Rechercher dans : Deskt | op ,o       | ⊠ ☆                                     | ⊻ II\ 🗉 ©                        |              |
| Organiser 👻 Nouv     | veau dossier                              | 833 👻                   |             | NISEP                                   |                                  |              |
| Accèr rapide         | ^ Nom ^                                   | Modifié le              | Туре ^      |                                         | o                                |              |
| Decision de          | Anciennes données de Firefox              | 26/07/2019 10:15        | Dossier d   |                                         | • • • • • •                      | K 13.0       |
| Desktop x            | Contrôle Parental                         | 05/01/2019 15:47        | Dossier d   |                                         | _ * ×                            | i i i        |
| Iéléchargem #        | Documents                                 | 11/05/2018 15:10        | Raccourc    |                                         |                                  |              |
| 🔮 Documents 🖈        | 📤 Entretien Président et Recteur          | 09/07/2018 11:55        | Raccourc    |                                         |                                  |              |
| 📰 Images 🛛 🖈         | n Firefox                                 | 10/05/2018 18:53        | Raccourc    |                                         | ^                                |              |
| 👌 Musique            | Guides et Manuels                         | 11/05/2018 15:10        | Raccourc    |                                         |                                  |              |
| My golden rules      | LibreOffice 5.4                           | 10/05/2018 16:51        | Raccourc    |                                         |                                  |              |
| - Ordival (C)        | MaMédiathèque                             | 11/05/2018 15:15        | Raccourc    |                                         | 15:40                            |              |
| Conner (ci)          | A Présentation Ordival                    | 11/05/2018 15:12        | Raccourc    |                                         |                                  |              |
| Sysprep              | nessources en ligne                       | 28/05/2018 11:14        | Raccourc    |                                         |                                  |              |
| 💻 Ce PC              | Ressources EPS                            | 29/05/2018 15:22        | Raccourc    |                                         |                                  |              |
| Desktop              | Ressources institutionnelles              | 11/05/2018 15:10        | Raccourc 🗸  |                                         | 2 oct.                           |              |
| - A                  | ✓ <                                       |                         | >           |                                         |                                  | +            |
| N                    | lom du fichier : Présentation Ordival 🗸 🗸 | Tous les fichiers       | $\sim$      |                                         | 2 oct.                           |              |
|                      |                                           | Ouvrir                  | Annuler     |                                         |                                  |              |
|                      |                                           |                         | .:          |                                         | 2 oct.                           |              |
|                      |                                           |                         |             |                                         |                                  |              |
|                      |                                           |                         |             |                                         | 1 oct.                           |              |
|                      |                                           |                         |             |                                         |                                  |              |
| <u>Rechercher q</u>  | sans Serif 🔹 🕇 🍷 🖪                        | IUA·                    | E• 🗄 🗄      | · 回 回 99 - 令 / 文                        | 30 sept.                         |              |
|                      |                                           |                         |             |                                         | : =                              | >            |
|                      |                                           |                         |             |                                         |                                  | >            |
| . 0                  | L 🛠 > Houcem                              | Ibrahim                 | Re: bonsoir | madame désole de vous d'eranger voici n | non enregi 30 sept.              |              |
| êté.                 |                                           |                         |             |                                         | ×                                |              |
|                      |                                           |                         |             |                                         | -8 o 17 avi                      | 16:27        |
|                      |                                           |                         |             |                                         | <u>א</u> רי אים <i>(ו</i> ג עיש) | 03/10/2019 🧃 |

6) Après que le fichier soit complètement téléchargé (en BLEU), envoyez votre mail à <u>kloison8@gmail.com</u>

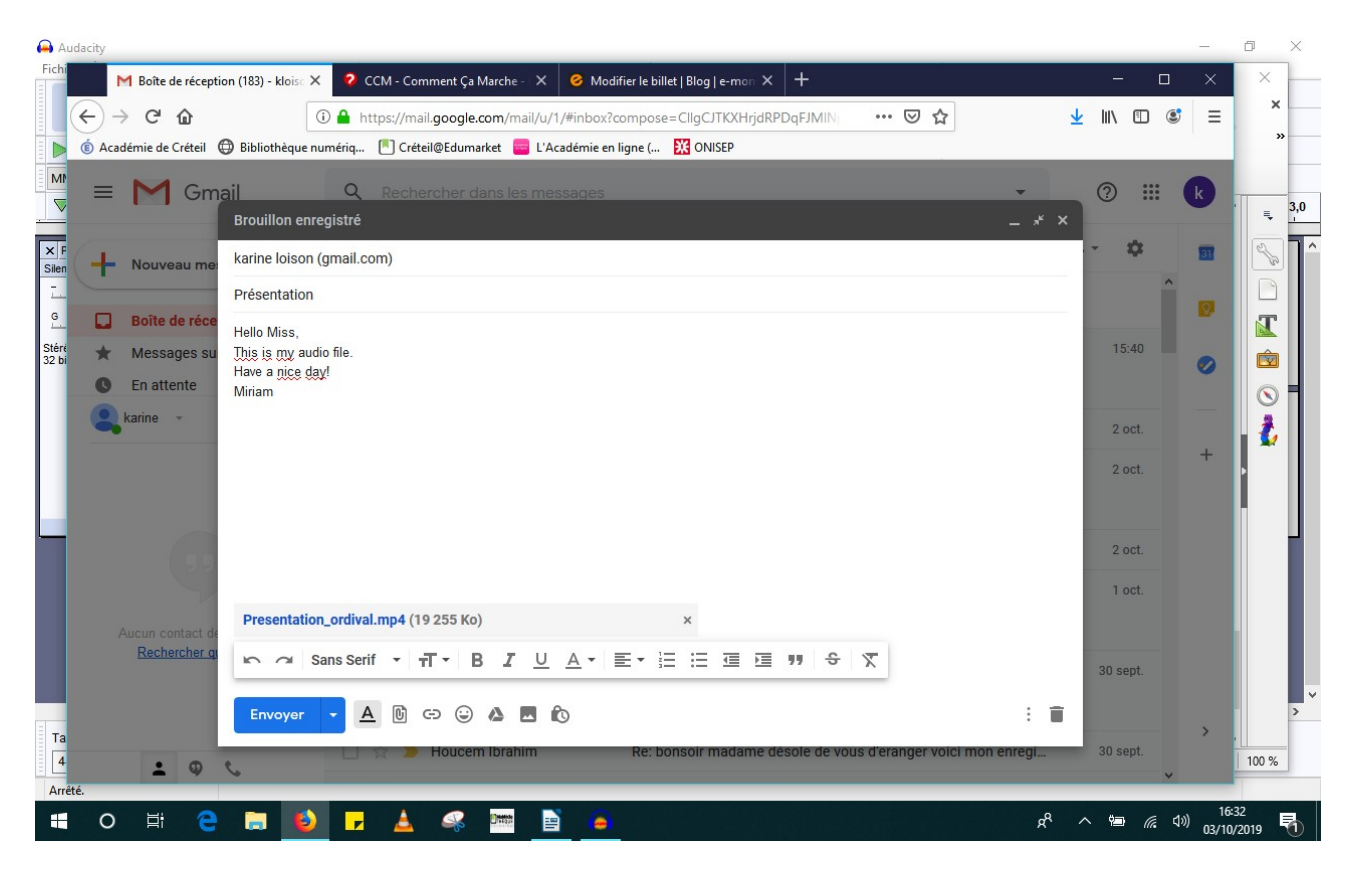